## How to Uninstall Panini scanner drivers

## Before proceeding: Ensure the scanner is <u>NOT</u> plugged into the computer.

1. From the start menu, type "Control Panel" in the search bar and press enter

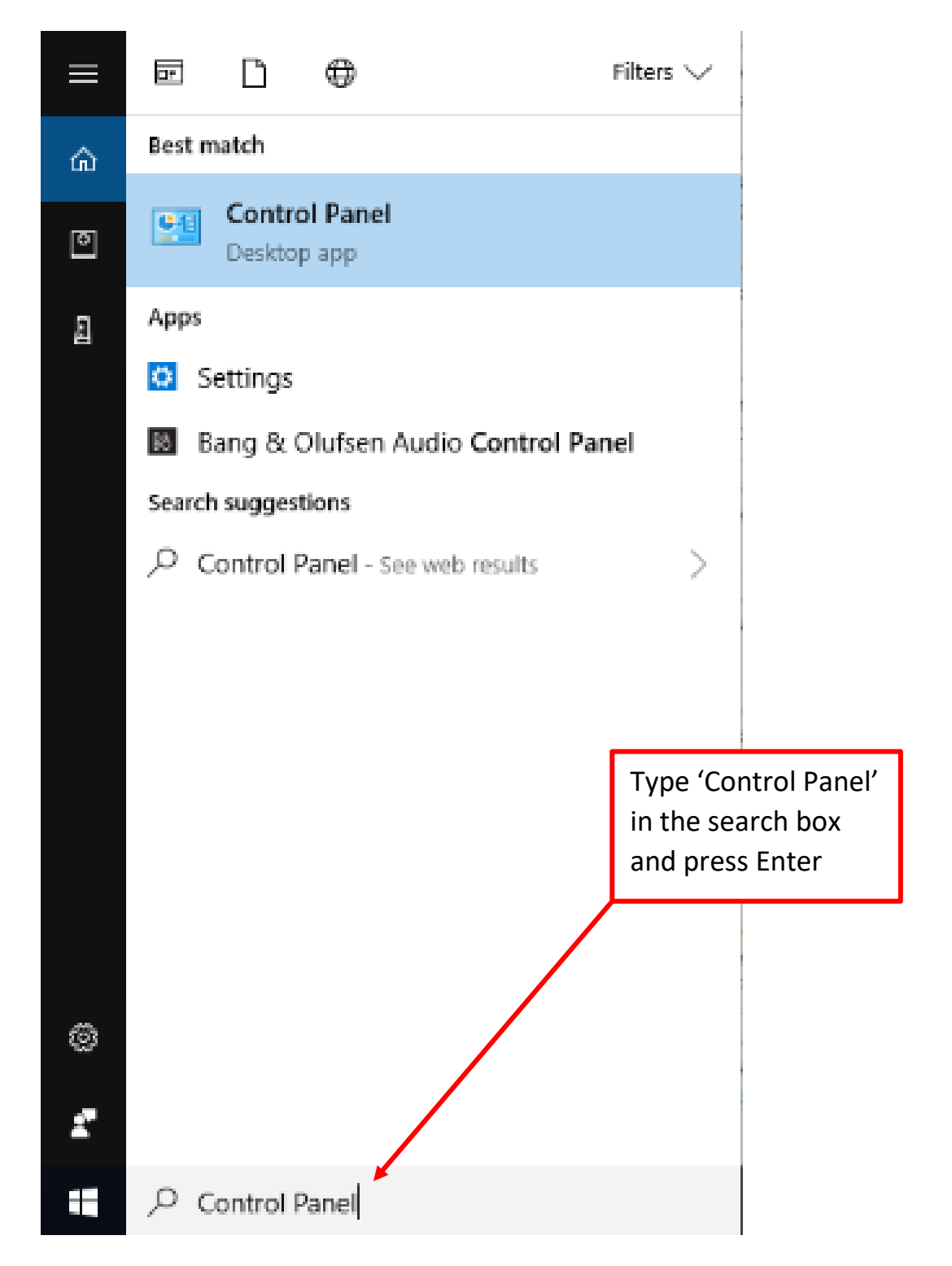

2. If Control Panel is in the Category View, under the Programs category, select 'Uninstall a program'.

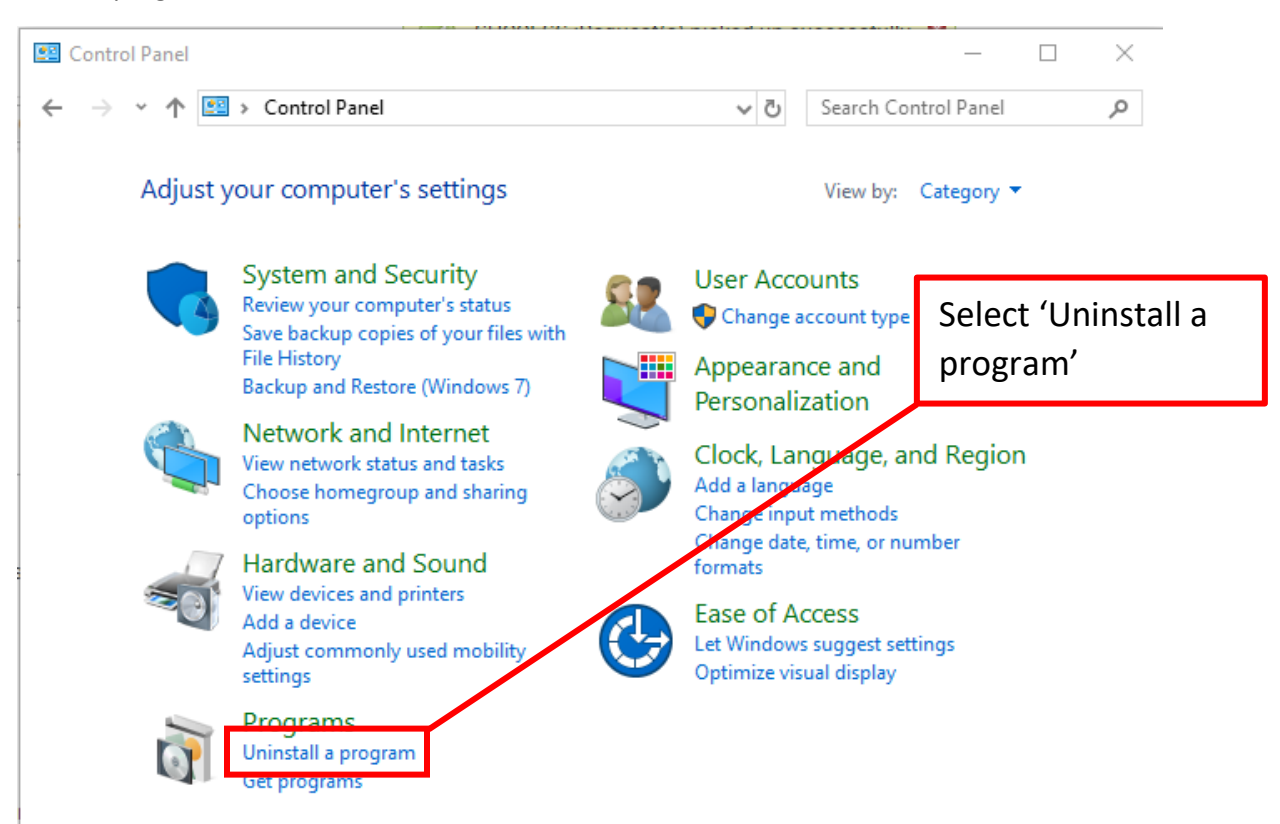

3. If your Control Panel View is broken down do individual icons, then select 'Programs and Features'.

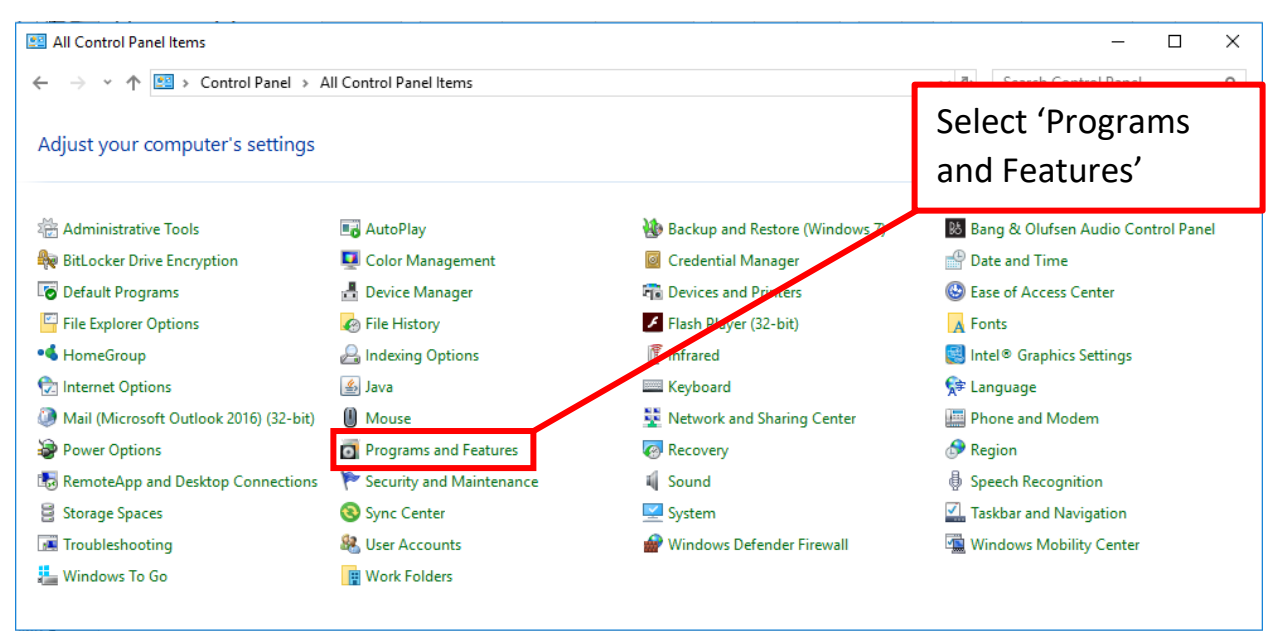

| Programs and Features                                                       |                                                           |                                     |                        |                | - 🗆            | ×   |  |  |
|-----------------------------------------------------------------------------|-----------------------------------------------------------|-------------------------------------|------------------------|----------------|----------------|-----|--|--|
| ← → < ↑ 🖬 > Control Panel > All Control Panel Items > Programs and Features |                                                           |                                     | <b>∨</b> טֿ            | earch Programs | and Features   | P   |  |  |
| Control Panel Home                                                          | Uninstall or change a program                             |                                     |                        |                |                |     |  |  |
| View installed updates                                                      | To uninstall a program, select it from the list and then  | click Uninstall. Change, or Repair. |                        |                |                |     |  |  |
| 💡 Turn Windows features on or                                               | 25 on or                                                  |                                     |                        |                |                |     |  |  |
| off                                                                         | Organize 👻 Uninstall Change                               |                                     |                        |                | · <b>·</b>     | ?   |  |  |
| network                                                                     | Name                                                      | Publisher                           | Installed On           | Size           | Version        | ^   |  |  |
|                                                                             | 📧 ManageEngine Desktop Central - Agent                    | ZohoCorp                            | 4/12/2018              | 28.8 MB        | 10.0.200.W     |     |  |  |
|                                                                             | McAfee Agent                                              | McAfee, Inc.                        | 4/3/2018               | 44.6 MB        | 5.5.0.447      |     |  |  |
|                                                                             | McAfee DLP Endpoint                                       | McAfee, Inc.                        | 4/3/2018               | 383 MB         | 10.0.350.12    |     |  |  |
|                                                                             | 🕅 McAfee VirusScan Enterprise                             | McAfee, Inc.                        | 3/29/2018              | 52.7 MB        | 8.8.010000     |     |  |  |
|                                                                             | Misses th Office 265 ProPlus - en-us                      | Microsoft Corporation               | 5/21/2018              |                | 16.0.8431.2250 | )   |  |  |
| Left-click on the driver                                                    |                                                           | Microsoft Corporation               | 4/25/2018              | 100 MB         | 18.065.0329.00 | 002 |  |  |
|                                                                             |                                                           | Microsoft Corporation               | 11/30/2017             | 101 MB         | 5.1.50907.0    |     |  |  |
|                                                                             | + 2008 Redistributable - x64 9.0.3.                       | Microsoft Corporation               | 4/2/2018               | 13.1 MB        | 9.0.30729.4148 | 3   |  |  |
|                                                                             | III Microsoft Visual C++ 2008 Redistributable - x86 9.0.3 | Vicrosoft Corporation               | 4/2/2018               | 10.1 MB        | 9.0.30729.4148 | 3   |  |  |
|                                                                             | 👹 Microsoft Visual C++ 2012 Redistributable (x64) - 11.0  | Mixcosoft Corporation               | 4/2/2018               | 20.5 MB        | 11.0.61030.0   |     |  |  |
|                                                                             | ₿Microsoft Visual C++ 2012 Redistributable (x86) - 11.0   | Microsoft Corporation               | 4/2/2018               | 17.3 MB        | 11.0.61030.0   |     |  |  |
|                                                                             | 澍Microsoft Visual C++ 2013 Redistributable (x64) - 12.0   | Microsoft Corporation               | 3/29/2018              | 20.5 MB        | 12.0.21005.1   |     |  |  |
|                                                                             | Hicrosoft Visual C++ 2015 Redistributable (x64) - 14.0    | Microsoft Corporation               | 4/2/2018               | 22.4 MB        | 14.0.23026.0   |     |  |  |
|                                                                             | Hicrosoft Visual C++ 2015 Redistributable (x86) - 14.0    | Microsoft Corporation               | 4/2/2018               | 18.6 MB        | 14.0.23026.0   |     |  |  |
|                                                                             | Microsoft Visual I# 2.0 Pedistributable Package - SE (x   | Microsoft Corporation               | 4/2/2018               |                |                |     |  |  |
|                                                                             | Panini Universal Installer 4.2.002                        | Panini                              | 5/16/2018              |                | 4.02.002       |     |  |  |
|                                                                             | 🔁 Phish Alert                                             | KnowBe4                             | 11/30/2017             | 35.8 MB        | 1.1.2          |     |  |  |
|                                                                             | 😹 Realtek Card Reader                                     | Realtek Semiconduct Corp.           | 3/29/2018              | 14.6 MB        | 10.0.10586.212 | 287 |  |  |
|                                                                             | SmartDeploy Client                                        | SmartDeploy                         | 2/2/2010               | 27.0 MP        | 2.0.2007 7562  | _   |  |  |
|                                                                             | Synantics Pointing Device Driver                          | Synantics Incornorated              | Then click 'Uninstall' |                |                |     |  |  |
|                                                                             | Help link: http://www.panini.                             | com                                 |                        |                |                |     |  |  |

## 4. Left-click on 'FIS DCC Driver Package' in the list then select 'Uninstall'

5. Proceed through the series of prompts

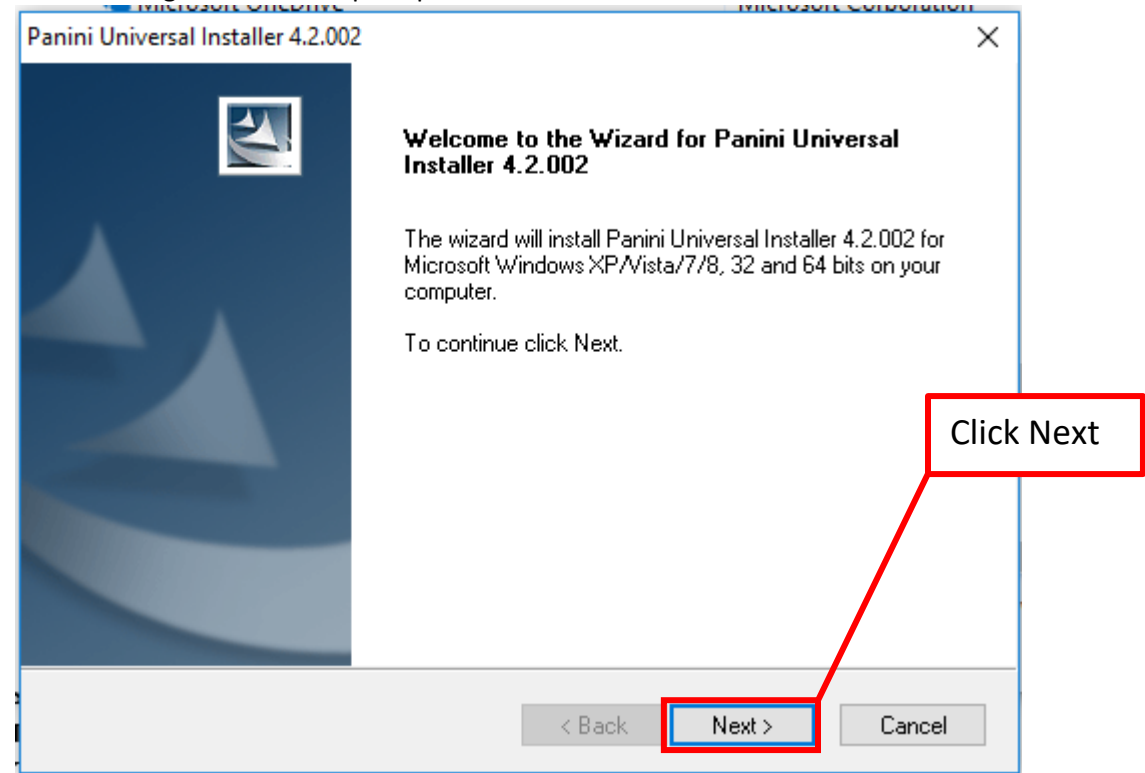

| Panini Uni                                                                                                    | versal Installer 4.2.002                                                                                                    | ×          |  |  |
|----------------------------------------------------------------------------------------------------|----------------------------------------------------------------------------------------------------|------------|--|--|
| Accept the license                                                                                                    | Agreement<br>read the following license agreement carefully.                                                                                                    | Z          |  |  |
| agreement                                                                                                    | LICENSE AGREEMENT FOR PANINI                                                                                                    | ^          |  |  |
|                                                                                                    | APPLICATION PROGRAMMING INTERFACE                                                                                                    |            |  |  |
| 1. FOREWORD.                                                                                                    |                                                                                                    | Click Next |  |  |
| with<br>individ<br>individ<br>individ<br>individ<br>individ<br>individ<br>individ<br>individ<br>individ<br>individ<br>individ<br>individ<br>individ<br>individ<br>individ | registered office at Via Po 39, Turin, Italy ("Panini"), and you, being either<br>dual or an entity (the "Licensee"), for the API 4 TB - INTL software program (<br>ccept the terms of the license agreement<br>o not accept the terms of the license agreement<br>description (Compared to the license agreement)<br>(Compared to the license agreement)<br>(Compared to the licens | nt ancel   |  |  |
| Panini Un                                                                                                    | iversal Installer 4.2.002                                                                                                    | ×          |  |  |
| Choose Destination Location                                                                                                    |                                                                                                    |            |  |  |
| Select                                                                                                    | t folder where setup will install files.                                                                                                    | - Anna     |  |  |
| Setup will install Panini Universal Installer 4.2.002 in the following folder.                                                                                            |                                                                                                    |            |  |  |
| To install to this folder, click Next. To install to a different folder, click Browse and select<br>another folder.                                                       |                                                                                                    |            |  |  |

Destination Folder

InstallShield —

C:\Program Files (x86)\Panini

Click Next

Browse...

Cancel

Next >

< Back

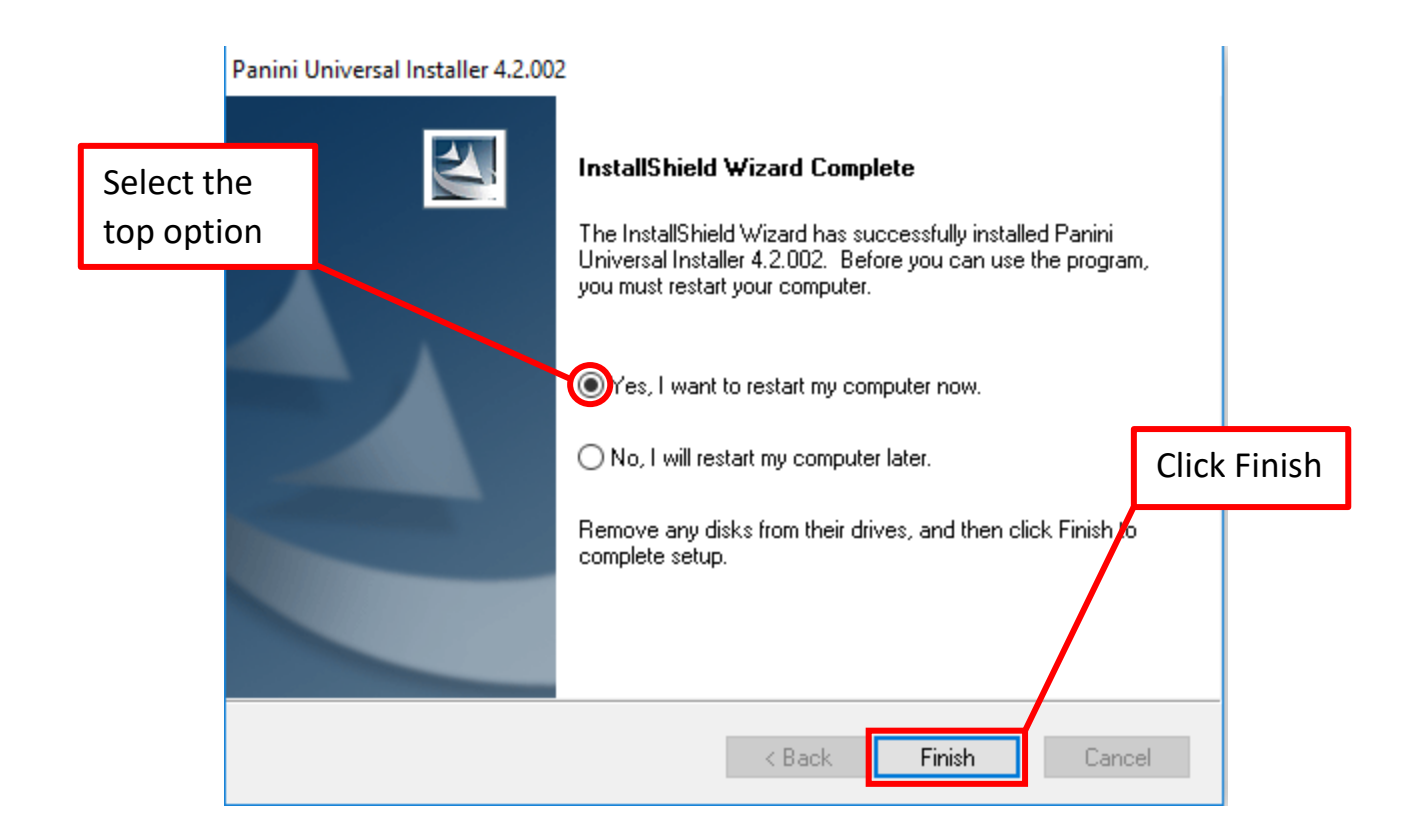